# Webinar Pensionistas

#### Módulo Folha de Pagamento

Instrutor: Vanderlei Rocha

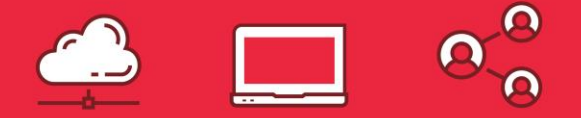

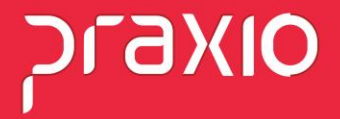

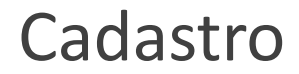

Para falarmos um pouco sobre o cadastro de pensionista, precisamos entender como será a regra de cálculo determinada pelo Juiz que vem estipulado no Ofício, na sua grande maioria o Juiz determina que o cálculo seja:

% Sobre o Liquido que se entende Salário + Variáveis – Deduções Legais % Sobre o Salário Mínimo Valor Fixo com prazo determinado para acabar

Recentemente os Juízes adotaram uma nova modalidade, estão utilizando o seguinte cálculo: % Sobre o Liquido.

Porém tem um teto mínimo sobre o salário mínimo, ou seja, se não atingir o valor sobre o líquido o desconto será sobre mínimo.

Vamos demonstrar como fazer detalhadamente.

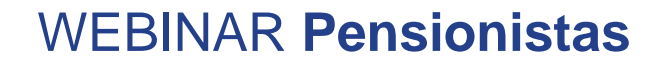

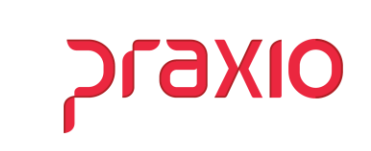

Para cadastrar a Pensão precisamos acessar o menu abaixo:

| G                                                                        | PR                                          | AXIO TI        | ECNOL             |         |                                                                                                    |
|--------------------------------------------------------------------------|---------------------------------------------|----------------|-------------------|---------|----------------------------------------------------------------------------------------------------|
| <u>C</u> adastros<br><u>F</u> uncior                                     | Procedimentos Mensais<br>nários             | <u>F</u> érias | <u>R</u> elatório | <b></b> | Cadastro de <u>F</u> uncionários Ctrl+F<br>Efetivar Candidatos                                                            |
| F <u>u</u> nção<br><u>E</u> ventos<br><u>D</u> ivisões<br><u>B</u> ancos | 5                                           |                | •<br>•<br>•       |         | Múltiplos <u>V</u> ínculos<br><i>Múltiplos Vínculos eSocial</i><br>Readmissão<br>Cadastro de <u>E</u> xames Toxicológicos |
| Fre <u>q</u> uêr<br>Contas<br><u>R</u> ecurso<br>Control                 | ncia<br>a pagar<br>os Humanos<br>e          |                | ><br>><br>>       | •       | Afasta <u>m</u> ento<br><i>Tipos deficiência física</i><br>Deficientes Físic <u>o</u> s                                   |
| <u>l</u> tens<br>Age <u>n</u> da                                         | 1                                           |                | •                 |         | Cadastro de Moléstia Grave<br>Código Fixo<br>Dependentes                                                                  |
| Cadastr<br>Cadastr                                                       | os <u>G</u> erais<br>os <u>A</u> uxiliares  |                | +<br>+            |         | Documentação de dependentes<br>Histórico Assistência Médica-Dependente<br>Histórico Plano Odontológico-Dependente         |
| Restriçã<br>Restriçã                                                     | o de Usuários<br>o de Usuários - Relatórios | Admissio       | nais              |         | Pensionistas<br>Enderecos                                                                                                 |

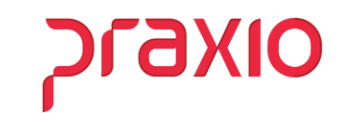

Na tela principal do cadastro é necessário preencher os campos em destaque, pois cada uma tema sua importância.

| G FLP - Cadastro de                                                                                                    | e Pensionistas                                                                                           |
|----------------------------------------------------------------------------------------------------|----------------------------------------------------------------------------------------------------|
| Saida                                                                                                    |                                                                                                    |
| Empresa Filial 001 👻 001                                                                                                    | Tipo                                                                                                    |
| Funcionário       001916       million                                                                                                    | Situação Cód. pensionista<br>Ativo 1 di                                                                  |
| Histórico financeiro │ Suspensões │ Histórico ≜lterações<br>Dados Gerais │ Percentual/Valores por tipo de folha │                                        | Alterações quota Sal.Fam. Dependentes - DIRF<br>Eventos Eventos para agater da base de cálculo           |
| Nome da pensionista                                                                                                    | Data Nascimento Início do desconto                                                                       |
| GRACIELE DOS SANTOS           DDD         Fone         Nº do R.G.         Nº do C.P.F.           000.000.000.000         000.000.000         000.000.000 | / / <u>15</u>   10/2012<br>Nº do processo<br>000/1.00.0000000-7                                          |
| Quota sal família Arredondamento<br>0   Banco / Agência para imprimir recibo Conta Corrente<br>041 0310 00000000                                         | 0,00 Ultimo cheque emitido<br>Tipo da Conta<br>Conta Conta Conta Poupança                                |
| Banco para depósito<br>4                                                                                                    |                                                                                                    |
| Observações                                                                                                    | ☐ Informar INSS no Afastamento     Inclusão: - 01/11/2012 17:16     Última alteração: - 25/10/2016 17:15 |
|                                                                                                    |                                                                                                    |
| ✓ <u>G</u> ravar X Cancelar                                                                                                    | <mark>≽ L</mark> impar ∰ Excluir                                                                         |

- Cód. Pensionista Campo Chave;
- Nome da Pensionista Necessário para identificar que irá receber;
- Início do desconto Para identificar quando começou o desconto;
- Nº do CPF É obrigatório, pois com esta informação integramos para o CPG e DIRF;
- Nº do Processo É importante como cadastro e também para emissão do recibo de pensionista;
- Dados bancários É importante, pois com ele enviamos as integrações para o CPG.

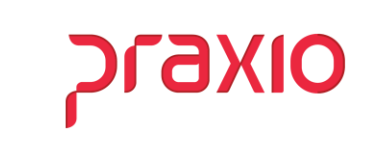

|                                                                                                    |                                                                                      | FLP - Ca                                                                                                    | adastro de                                                                                                    | Pensionista    | as             |                                                                                                    |                                                                                                    | 2 |
|----------------------------------------------------------------------------------------------------|--------------------------------------------------------------------------------------|----------------------------------------------------------------------------------------------------|----------------------------------------------------------------------------------------------------|----------------|----------------|----------------------------------------------------------------------------------------------------|----------------------------------------------------------------------------------------------------|---|
| aida                                                                                                    |                                                                                      |                                                                                                    |                                                                                                    |                |                |                                                                                                    |                                                                                                    |   |
| Empresa                                                                                                    |                                                                                      | Fi                                                                                                    | lial                                                                                                    |                |                | Tipo                                                                                                    |                                                                                                    |   |
| 001                                                                                                    |                                                                                      | - O                                                                                                    | 01                                                                                                    |                |                | - Funcio                                                                                                    | nário 👻                                                                                                    |   |
| Funcionário                                                                                                    |                                                                                      |                                                                                                    |                                                                                                    | Situação       |                | Cód. pensi                                                                                                    | onista                                                                                                    |   |
| 001916 <u>M</u> ANTO                                                                                               | INIO DE SOUZA                                                                        |                                                                                                    |                                                                                                    | Ativo          |                | 1                                                                                                    | <u></u>                                                                                                    |   |
| Histórico financeiro                                                                                               | Suspensõe                                                                            | s   História                                                                                                    | co <u>Alteraçõe</u> s                                                                                                    | Alteraçã       | ões quota Sal. | Fam. Depe                                                                                                    | ndentes - DIRI                                                                                                | F |
| <u>D</u> ados Gerais                                                                                               | Percentual/V                                                                         | alores por tipo de                                                                                                    | e folha                                                                                                    | Eventos        | Event          | os para a <u>b</u> ater da ba                                                                                                    | ase de cálculo                                                                                                |   |
| Tipo de folha                                                                                                    |                                                                                      |                                                                                                    | Porcer                                                                                                    | itagem         | Porcer         | nt. FGTS                                                                                                    |                                                                                                    | 1 |
| Pagamento                                                                                                    |                                                                                      |                                                                                                    | •                                                                                                    | 20,            | ,00            | 20,00                                                                                                    |                                                                                                    |   |
| Pagamento                                                                                                    |                                                                                      |                                                                                                    |                                                                                                    | Tem valor míni | imo            |                                                                                                    | -                                                                                                    |   |
| Férias                                                                                                    |                                                                                      |                                                                                                    |                                                                                                    | ~ 300ie 0 sa   |                |                                                                                                    |                                                                                                    |   |
|                                                                                                    |                                                                                      | 🖌 Adic                                                                                                    | ionar 8                                                                                                    | B Remover      | 1              |                                                                                                    | Duplicar                                                                                                    |   |
|                                                                                                    |                                                                                      | 🗸 Adic                                                                                                    | io <u>n</u> ar (                                                                                                    | Bemover        |                | ✓                                                                                                    | Duplicar                                                                                                    |   |
| <ul> <li>Tipo de Folha</li> </ul>                                                                                  | Porcentagem                                                                          | Adic                                                                                                    | ionar (                                                                                                    | Remover        | Fim Parcela    | Aplicar Pecentual                                                                                                    | Duplicar                                                                                                    |   |
| Tipo de Folha     Pagamento                                                                                        | Porcentagem 20,00                                                                    | Adic<br>Porcent. FGTS<br>20,00                                                                                                    | ion_ar (<br>Parcela Fixa                                                                                                    | Remover        | Fim Parcela    | Aplicar Pecentual                                                                                                    | Duplicar<br>Tem valor m                                                                                       | 1 |
| Tipo de Folha Pagamento Adiantamento                                                                               | Porcentagem 20,00 20,00                                                              | Adic<br>Porcent. FGTS<br>20,00<br>20,00                                                                                                    | Parcela Fixa                                                                                                    | Remover        | Fim Parcela    | Aplicar Pecentual<br>NÃO<br>NÃO                                                                                                   | Duplicar<br>Tem valor m<br>NÃO<br>NÃO                                                                         |   |
| <ul> <li>Tipo de Folha</li> <li>Pagamento</li> <li>Adiantamento</li> <li>Décimo Terceiro</li> </ul>                | Porcentagem 20,00 20,00 20,00                                                        | Adic     Porcent. FGTS     20,00     20,00     20,00                                                                                                    | ionar (<br>Parcela Fixa<br>0,00<br>0,00<br>0,00                                                                                                    | Remover        | Fim Parcela    | Aplicar Pecentual<br>NÃO<br>NÃO<br>NÃO                                                                                            | Tem valor m<br>NÃO<br>NÃO                                                                                     |   |
| Tipo de Folha     Pagamento     Adiantamento     Décimo Terceiro     Quitação Complementan                         | Porcentagem<br>20,00<br>20,00<br>20,00<br>r 20,00                                    | Adic     Porcent. FGTS     20,00     20,00     20,00     20,00     20,00     20,00     20,00     20,00     20,00     20,00     20,00     20,00     20,00     20,00     20,00     20,00     20,00     20,00     20,00     20,00     20,00     20,00     20,00     20,00     20,00     20,00     20,00     20,00     20,00     20,00     20,00     20,00     20,00     20,00     20,00     20,00     20,00     20,00     20,00     20,00     20,00     20,00     20,00     20,00     20,00     20,00     20,00     20,00     20,00     20,00     20,00     20,00     20,00     20,00     20,00     20,00     20,00     20,00     20,00     20,00     20,00     20,00     20,00     20,00     20,00     20,00     20,00     20,00     20,00     20,00     20,00     20,00     20,00     20,00     20,00     20,00     20,00     20,00     20,00     20,00     20,00     20,00     20,00     20,00     20,00     20,00     20,00     20,00     20,00     20,00     20,00     20,00     20,00     20,00     20,00     20,00     20,00     20,00     20,00     20,00     20,00     20,00     20,00     20,00     20,00     20,00     20,00     20,00     20,00     20,00     20,00     20,00     20,00     20,00     20,00     20,00     20,00     20,00     20,00     20,00     20,00     20,00     20,00     20,00     20,00     20,00     20,00     20,00     20,00     20,00     20,00     20,00     20,00     20,00     20,00     20,00     20,00     20,00     20,00     20,00     20,00     20,00     20,00     20,00     20,00     20,00     20,00     20,00     20,00     20,00     20,00     20,00     20,00     20,00     20,00     20,00     20,00     20,00     20,00     20,00     20,00     20,00     20,00     20,00     20,00     20,00     20,00     20,00     20,00     20,00     20,00     20,00     20,00     20,00     20,00     20,00     20,00     20,00     20,00     20,00     20,00     20,00     20,00     20,00     20,00     20,00     20,00     20,00     20,00     20,00     20,00     20,00     20,00     20,00     20,00     20,00     20,00     20,00     20,00     20,00     20,00     20,0 | ionar (<br>Parcela Fixa<br>0,00<br>0,00<br>0,00<br>0,00<br>0,00                                                                                                    | Remover        | Fim Parcela    | Aplicar Pecentual<br>NÃO<br>NÃO<br>NÃO<br>NÃO                                                                                     | Tem valor m<br>NÃO<br>NÃO<br>NÃO<br>NÃO                                                                       |   |
| Tipo de Folha     Pagamento     Adiantamento     Décimo Terceiro     Quitaplio Complementas     PLR                | Porcentagem<br>20,00<br>20,00<br>20,00<br>r<br>20,00<br>20,00                        | Adic     Porcent. FGTS     20,00     20,00     20,00     20,00     20,00     20,00     20,00     20,00     20,00     20,00     20,00     20,00     20,00     20,00     20,00     20,00     20,00     20,00     20,00     20,00     20,00     20,00     20,00     20,00     20,00     20,00     20,00     20,00     20,00     20,00     20,00     20,00     20,00     20,00     20,00     20,00     20,00     20,00     20,00     20,00     20,00     20,00     20,00     20,00     20,00     20,00     20,00     20,00     20,00     20,00     20,00     20,00     20,00     20,00     20,00     20,00     20,00     20,00     20,00     20,00     20,00     20,00     20,00     20,00     20,00     20,00     20,00     20,00     20,00     20,00     20,00     20,00     20,00     20,00     20,00     20,00     20,00     20,00     20,00     20,00     20,00     20,00     20,00     20,00     20,00     20,00     20,00     20,00     20,00     20,00     20,00     20,00     20,00     20,00     20,00     20,00     20,00     20,00     20,00     20,00     20,00     20,00     20,00     20,00     20,00     20,00     20,00     20,00     20,00     20,00     20,00     20,00     20,00     20,00     20,00     20,00     20,00     20,00     20,00     20,00     20,00     20,00     20,00     20,00     20,00     20,00     20,00     20,00     20,00     20,00     20,00     20,00     20,00     20,00     20,00     20,00     20,00     20,00     20,00     20,00     20,00     20,00     20,00     20,00     20,00     20,00     20,00     20,00     20,00     20,00     20,00     20,00     20,00     20,00     20,00     20,00     20,00     20,00     20,00     20,00     20,00     20,00     20,00     20,00     20,00     20,00     20,00     20,00     20,00     20,00     20,00     20,00     20,00     20,00     20,00     20,00     20,00     20,00     20,00     20,00     20,00     20,00     20,00     20,00     20,00     20,00     20,00     20,00     20,00     20,00     20,00     20,00     20,00     20,00     20,00     20,00     20,00     20,00     20,00     20,00     20,00     20,0 | ion_ar (<br>Parcela Fixa<br>0,00<br>0,00<br>0,00<br>0,00<br>0,00<br>0,00                                                                                                    | Remover        | Fim Parcela    | Aplicar Pecentual<br>NÃO<br>NÃO<br>NÃO<br>NÃO<br>NÃO                                                                              | Tem valor m<br>NÃO<br>NÃO<br>NÃO<br>NÃO<br>NÃO<br>NÃO                                                         |   |
| Tipo de Folha     Pagamento     Adiantamento     Décimo Terceiro     Quitação Complementai     PLR     Péras       | Porcentagem<br>20,00<br>20,00<br>20,00<br>r<br>20,00<br>r<br>20,00<br>20,00<br>20,00 | Adic     Porcent. FGTS     20,00     20,00     20,00     20,00     20,00     20,00     20,00     20,00     20,00     20,00     20,00     20,00     20,00     20,00     20,00     20,00     20,00     20,00     20,00     20,00     20,00     20,00     20,00     20,00     20,00     20,00     20,00     20,00     20,00     20,00     20,00     20,00     20,00     20,00     20,00     20,00     20,00     20,00     20,00     20,00     20,00     20,00     20,00     20,00     20,00     20,00     20,00     20,00     20,00     20,00     20,00     20,00     20,00     20,00     20,00     20,00     20,00     20,00     20,00     20,00     20,00     20,00     20,00     20,00     20,00     20,00     20,00     20,00     20,00     20,00     20,00     20,00     20,00     20,00     20,00     20,00     20,00     20,00     20,00     20,00     20,00     20,00     20,00     20,00     20,00     20,00     20,00     20,00     20,00     20,00     20,00     20,00     20,00     20,00     20,00     20,00     20,00     20,00     20,00     20,00     20,00     20,00     20,00     20,00     20,00     20,00     20,00     20,00     20,00     20,00     20,00     20,00     20,00     20,00     20,00     20,00     20,00     20,00     20,00     20,00     20,00     20,00     20,00     20,00     20,00     20,00     20,00     20,00     20,00     20,00     20,00     20,00     20,00     20,00     20,00     20,00     20,00     20,00     20,00     20,00     20,00     20,00     20,00     20,00     20,00     20,00     20,00     20,00     20,00     20,00     20,00     20,00     20,00     20,00     20,00     20,00     20,00     20,00     20,00     20,00     20,00     20,00     20,00     20,00     20,00     20,00     20,00     20,00     20,00     20,00     20,00     20,00     20,00     20,00     20,00     20,00     20,00     20,00     20,00     20,00     20,00     20,00     20,00     20,00     20,00     20,00     20,00     20,00     20,00     20,00     20,00     20,00     20,00     20,00     20,00     20,00     20,00     20,00     20,00     20,00     20,00     20,0 | ion_ar (<br>Parcela Fixa<br>0,00<br>0,00<br>0,00<br>0,00<br>0,00<br>0,00                                                                                                    | Remover        | Fim Parcela    | Aplicar Pecentual           NÃO           NÃO           NÃO           NÃO           NÃO           NÃO           NÃO           NÃO | Tem valor m           NÃO           NÃO           NÃO           NÃO           NÃO           NÃO           NÃO |   |
| Tipo de Folha     Pagamento     Adiantamento     Décimo Terceiro     Quitação Complementar     PLR     Férias      | Porcentagem<br>20,00<br>20,00<br>20,00<br>20,00<br>20,00<br>20,00                    | Adic     Porcent. FGTS     20,00     20,00     20,00     20,00     20,00     20,00     20,00     20,00     20,00     20,00     20,00     20,00     20,00     20,00     20,00     20,00     20,00     20,00     20,00     20,00     20,00     20,00     20,00     20,00     20,00     20,00     20,00     20,00     20,00     20,00     20,00     20,00     20,00     20,00     20,00     20,00     20,00     20,00     20,00     20,00     20,00     20,00     20,00     20,00     20,00     20,00     20,00     20,00     20,00     20,00     20,00     20,00     20,00     20,00     20,00     20,00     20,00     20,00     20,00     20,00     20,00     20,00     20,00     20,00     20,00     20,00     20,00     20,00     20,00     20,00     20,00     20,00     20,00     20,00     20,00     20,00     20,00     20,00     20,00     20,00     20,00     20,00     20,00     20,00     20,00     20,00     20,00     20,00     20,00     20,00     20,00     20,00     20,00     20,00     20,00     20,00     20,00     20,00     20,00     20,00     20,00     20,00     20,00     20,00     20,00     20,00     20,00     20,00     20,00     20,00     20,00     20,00     20,00     20,00     20,00     20,00     20,00     20,00     20,00     20,00     20,00     20,00     20,00     20,00     20,00     20,00     20,00     20,00     20,00     20,00     20,00     20,00     20,00     20,00     20,00     20,00     20,00     20,00     20,00     20,00     20,00     20,00     20,00     20,00     20,00     20,00     20,00     20,00     20,00     20,00     20,00     20,00     20,00     20,00     20,00     20,00     20,00     20,00     20,00     20,00     20,00     20,00     20,00     20,00     20,00     20,00     20,00     20,00     20,00     20,00     20,00     20,00     20,00     20,00     20,00     20,00     20,00     20,00     20,00     20,00     20,00     20,00     20,00     20,00     20,00     20,00     20,00     20,00     20,00     20,00     20,00     20,00     20,00     20,00     20,00     20,00     20,00     20,00     20,00     20,00     20,00     20,0 | ionar<br>Parcela Fixa<br>0,00<br>0,00 | Remover        | Fim Parcela    | Aplicar Pecentual<br>NÃO<br>NÃO<br>NÃO<br>NÃO<br>NÃO<br>NÃO                                                                       | Tem valor m           NÃO           NÃO           NÃO           NÃO           NÃO           NÃO           NÃO |   |
| Tipo de Folha Pagamento Adiantamento Décimo Terceiro Quitação Complementar PLR Férias <                            | Porcentagem<br>20,00<br>20,00<br>20,00<br>20,00<br>20,00<br>20,00                    | Adic     Porcent. FGTS     20,00     20,00     20,00     20,00     20,00     20,00     20,00     20,00     20,00     20,00     20,00     20,00     20,00     20,00     20,00     20,00     20,00     20,00     20,00     20,00     20,00     20,00     20,00     20,00     20,00     20,00     20,00     20,00     20,00     20,00     20,00     20,00     20,00     20,00     20,00     20,00     20,00     20,00     20,00     20,00     20,00     20,00     20,00     20,00     20,00     20,00     20,00     20,00     20,00     20,00     20,00     20,00     20,00     20,00     20,00     20,00     20,00     20,00     20,00     20,00     20,00     20,00     20,00     20,00     20,00     20,00     20,00     20,00     20,00     20,00     20,00     20,00     20,00     20,00     20,00     20,00     20,00     20,00     20,00     20,00     20,00     20,00     20,00     20,00     20,00     20,00     20,00     20,00     20,00     20,00     20,00     20,00     20,00     20,00     20,00     20,00     20,00     20,00     20,00     20,00     20,00     20,00     20,00     20,00     20,00     20,00     20,00     20,00     20,00     20,00     20,00     20,00     20,00     20,00     20,00     20,00     20,00     20,00     20,00     20,00     20,00     20,00     20,00     20,00     20,00     20,00     20,00     20,00     20,00     20,00     20,00     20,00     20,00     20,00     20,00     20,00     20,00     20,00     20,00     20,00     20,00     20,00     20,00     20,00     20,00     20,00     20,00     20,00     20,00     20,00     20,00     20,00     20,00     20,00     20,00     20,00     20,00     20,00     20,00     20,00     20,00     20,00     20,00     20,00     20,00     20,00     20,00     20,00     20,00     20,00     20,00     20,00     20,00     20,00     20,00     20,00     20,00     20,00     20,00     20,00     20,00     20,00     20,00     20,00     20,00     20,00     20,00     20,00     20,00     20,00     20,00     20,00     20,00     20,00     20,00     20,00     20,00     20,00     20,00     20,00     20,00     20,0 | ionar<br>Parcela Fixa<br>0,00<br>0,00<br>0,00<br>0,00<br>0,00<br>0,00<br>0,00                                                                                                    | Remover        | Fim Parcela    | Aplicar Pecentual<br>NÃO<br>NÃO<br>NÃO<br>NÃO<br>NÃO                                                                              | Duplicar<br>Tem valor m<br>NÃO<br>NÃO<br>NÃO<br>NÃO<br>NÃO<br>NÃO<br>NÃO<br>NÃO                               |   |
| Tipo de Folha     Pagamento     Adantamento     Décimo Terceiro     Quitação Complementar     PLR     Férias     < | Porcentagem<br>20,00<br>20,00<br>20,00<br>20,00<br>20,00<br>20,00                    | Porcent: FGTS<br>20,00<br>20,00<br>20,00<br>20,00<br>20,00<br>20,00                                                                                                    | Parcela Fixa 0,00 0,00 0,00 0,00 0,00 0,00 0,00 0,                                                                                                    | Remover        | Fim Parcela    | Aplicar Pecentual<br>NÃO<br>NÃO<br>NÃO<br>NÃO<br>NÃO                                                                              | Duplicar     Tem valor m NÃO NÃO NÃO NÃO NÃO NÃO NÃO                                                          |   |

#### WEBINAR Pensionistas

Na aba de Percentual/Valores, podemos definir o percentual ou valor que vem solicitado no ofício de acordo com o tipo de folha, o preenchimento correto faz toda a diferença no momento do cálculo.

É importante destacar o campo Porcent. FGTS, uma vez preenchido no momento de uma eventual rescisão de contrato é gravado na quitação este percentual e com isso a CEF retém o Percentual sobre o valor do FGTS do funcionário em favor da pensionista.

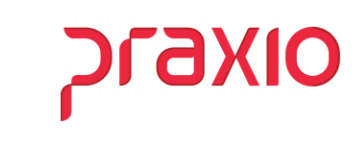

| Tem valor mínimo                                                                               |                                  |
|------------------------------------------------------------------------------------------------|----------------------------------|
| <ul> <li>○ Valor fixo</li> <li>○ Salário mínimo</li> <li>○ % Sobre o salário mínimo</li> </ul> | % sobre o salário mínimo<br>0,00 |

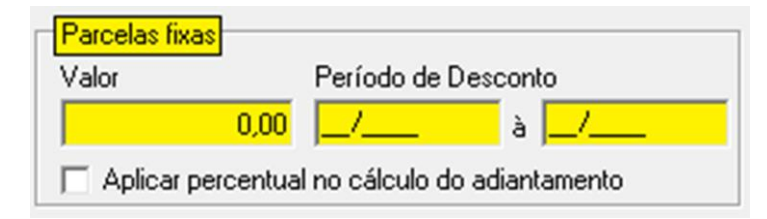

Nesta mesma a aba de Percentual/Valores, temos o campo Valor Mínimo que entra na questão levantada anteriormente, em que o Juiz determina um percentual, mas com um agravante no qual estipula um valor mínimo a receber pela pensionista que pode ser um Valor Fixo, Um Salário Mínimo ou % sobre o salário mínimo.

Outro campo importante nesta aba é o de Parcelas Fixas, neste caso é determinado em ofício que o desconto deverá ocorrer em parcelas fixas dentro de um período.

Normalmente isso ocorre quando o Juiz entende que existe uma divida a ser paga ou por entender que não deve ser um percentual.

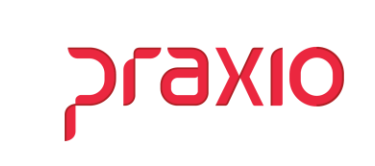

| mpresa Filia                                        | al         |                        | Tipo                             | _      |
|-----------------------------------------------------|------------|------------------------|----------------------------------|--------|
| 001 <u>- 1</u> 001                                  |            |                        | Funcionario                      | Ŧ      |
|                                                     |            | Situação               | Cód. pensionista                 |        |
| ANTONIO DE SUCZA                                    |            | Ativo                  | I.                               | 西      |
| Histórico financeiro   Cuntenteñes   Histórico      | Alteraçãos |                        | a Cal Eam Dependentes            |        |
| Dados Gerais Percentual/Valores por tipo de f       | olha       | Eventos                | Eventos para abater da base de c | álculo |
| Eventos para descontar o valor calculado em :       | Ever       | tos para descontar o   | valor fixo em :                  | _      |
| Folha                                               | Folha      |                        |                                  |        |
| Preencher quando utiliza %                          |            | _ Preenche             | er quando utiliza Valor Fixo     |        |
| Férias                                              | Féria      | s                      |                                  | -      |
|                                                     |            | _ <u>_</u>             |                                  |        |
| Décimo terceiro (Adtos Parcela)                     | _ Déci     | mo terceiro (Adtos Pa  | rcela)                           | -      |
|                                                     |            | - 9                    |                                  |        |
| Décimo terceiro (Ultima Parcela)                    | _ Déci     | mo terceiro (Ultima Pa | rcelaj                           | -      |
|                                                     |            |                        |                                  |        |
| Decimo terceiro (desconto do Adto na parcela Final) |            | mo terceiro (desconto  | do Adto na parcela Finalj        | -      |
|                                                     |            |                        |                                  |        |
| Adiantamento                                        | Adiar      |                        |                                  | -      |
| Eolha (desconto do Adto na Eolha)                   | Eolba      | [desconto do Adto n    | a Folba)                         |        |
|                                                     | -          |                        | ar on a                          | -      |
| Quitação Complementar                               | Quita      | cão Complementar       |                                  |        |
|                                                     |            |                        |                                  | -      |
| PLR                                                 | PLR        |                        |                                  |        |
|                                                     |            | _ <b>%</b>             |                                  |        |
| Férias em quitação                                  | Féria      | s em quitação          |                                  | -      |
|                                                     |            | _ <b>A</b>             |                                  |        |

Na aba de **Eventos** é importante entender que temos duas colunas, sendo: a coluna da esquerda para calculo sobre % e da coluna direita para valor fixo.

É importante esclarecer para o bom funcionamento do sistema, não pode repetir os eventos entre as colunas e linhas.

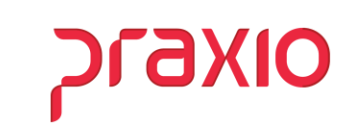

| G                                                                                                    | FLP - Cadastro de F                                                                                          | Pensionistas                                            | x                  |
|----------------------------------------------------------------------------------------------------|----------------------------------------------------------------------------------------------------|---------------------------------------------------------|--------------------|
| Saida Empresa                                                                                                    | Filial                                                                                                    |                                                         | Tipo               |
| Funcionário       001916   ANTONIO DE SOUZA                                                                                                    |                                                                                                    | Situação<br>Ativo                                       | Cód. pensionista   |
| Histórico financeiro Suspensões<br>Dados Gerais Percentual/Valore:                                                                                                    | Histórico <u>A</u> lterações<br>s por tipo de folha                                                          | Alterações quota Sal.Fam<br>Eve <u>n</u> tos Eventos pa | Dependentes - DIRF |
| Bases Disponíveis           OT Salario auxiliar 1           O2 Salario auxiliar 1           O3 Salario auxiliar 3           O5 Salario auxiliar 3           O5 Salario auxiliar 4           O5 Salario auxiliar 5           O7 Salario auxiliar 6           O8 Salario auxiliar 1                                                                                                    | <ul> <li>∧ Somar&gt;</li> <li>≡ Subtrair&gt;</li> <li>&lt;<u>R</u>evoga</li> <li>&lt; Revoga Toda</li> </ul> | Bases Autorizadas + 15 Base auxiliar os                 |                    |
| Base Auxiliar           1         Image: Fense Pense Pens |                                                                                                    | Base Auxiliar para Férias 2 PENSAO FERIA                | NS                 |
| Eventos disponíveis 00001 SALARIO BASE 00002 SALOD SALARIO 00003 REPOUSO TRABALHADO 00004 SALARIO DENCA 00005 ASLARIO DENCA 00005 ADIC. NOTURNO 20% 00007 DIF. HORAS MES 00008 DIFERENCA SALARIO 00009 ADIC. INSALUBRIDADE 00010 ADIC. PERICULOSIDADE  Desconsiderar Imposto de Renda                                                                                                    | ▲utoriza > Aut. Todos >> < Reyoga <  <                                                                       | Eventos para abater                                     | da base            |
| ✓ <u>G</u> ravar                                                                                                    | 🗙 Cancelar                                                                                                   | 🏷 Limpar                                                | ( Excluir          |

Na aba de **Eventos para abater da base de cálculo** devemos configurar sobre qual base iremos calcular o desconto da pensão os mais utilizados são:

- 01 Salário Atual 15 – Base Auxiliar 16 – Salário Mínimo
- 17 Total de Proventos

Quando utilizamos o código 15, o sistema libera dois campos para serem preenchidos.

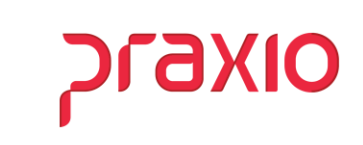

#### **Base Auxiliar**

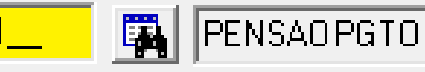

Na Base Auxiliar associamos os eventos de:

- Salário
- Gratificações
- Diversas variáveis
- Quitação
- 13º Salário
- PLR

Onde configurar a base auxiliar?

### WEBINAR Pensionistas

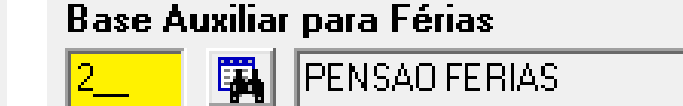

Na Base Auxiliar para Férias associamos os eventos de relacionados as Férias mensais, não incluímos eventos de férias indenizadas ou proporcionais de quitação.

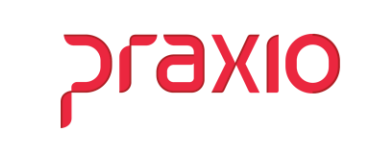

Para configurar a base auxiliar devemos acessar o seguinte menu:

| G FLP - Ca                                                                                                    | adastro de bases auxiliares                                                                                                    |
|----------------------------------------------------------------------------------------------------|----------------------------------------------------------------------------------------------------|
| <u>S</u> aída D <u>u</u> plica                                                                                                    |                                                                                                    |
| Código Descrição<br>1M PENSAO PGTO                                                                                                    |                                                                                                    |
| Eventos disponíveis<br>100004 SALARIO BASE HORISI ~<br>100012 DEVOLUCAO VALE TR.<br>100013 ACIDENTE TRABALHO<br>100014 DEV RES TRANS DISS<br>100015 PRO - LABORE<br>100017 CESTA BASICA DISS<br>100017 CESTA BASICA DISS<br>100018 AUTONOMOS<br>100019 ESTAGIARIOS<br>100019 ESTAGIARIOS<br>100031 DESC INDEV<br>100033 DIF DISS ACID TRABAL<br>100035 DIF S/ REFLEXO HE<br>100036 13ª ACIDENTE TRABAL<br>100037 DESC BANCO DE HOR. | Somar na base>       -00032 DESCONTO BANCO H ∧         Somar na base>       -00498 DESC, ARREDONDAN         Subtrair da base>       -00500 FALTAS INJUSTIFICA         Subtrair da base>       -00500 FALTA AUTORIZADA         <00500 FALTA AUTORIZADA |
| 🔲 Somar a referência                                                                                                    | Proporcional as horas mensais                                                                                                    |
| ✓ <u>G</u> ravar 🗶 (                                                                                                    | Cancelar 🏷 Limpar 🝈 Excluir                                                                                                    |

### WEBINAR Pensionistas

#### G PRAXIO TECNOLOGIA Cadastros 🗈 📔 Funcionários ۲ Q F<u>u</u>nção Cadastro de Eventos Ctrl+E Evento Automático Divisões Susp.Cálculo Automático Bancos Freguência Agrupamento de Eventos Contas a pagar Recursos Humanos Eventos Internos Controle Destino do Agrupamento Eventos por empresa/filial Itens

No cadastro de Base Auxiliar associamos os eventos que farão parte do cálculo tanto provento como descontos, sendo que os proventos clicamos no **"Somar na base"** e os descontos **"Subtrair da base"**.

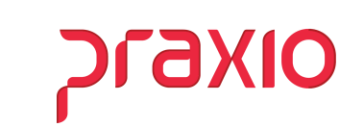

Na aba de Histórico Financeiro ficam armazenados todos os cálculos realizados em diversos tipos de folha, de acordo com os eventos configurados na aba de Eventos.

| G                     |          | FLP - Cadastro de l                    | Pensionistas | ;       |                                | ×               |
|-----------------------|----------|----------------------------------------|--------------|---------|--------------------------------|-----------------|
| Saida                 |          |                                        |              |         |                                |                 |
| Empresa               |          | Filial                                 |              |         | Tipo                           |                 |
| juun<br>Evenning frie |          | - J001                                 | C.h          |         | - Fund                         | ionario         |
| 001916 At             | ITONIO D | E SOUZA                                | _ Situaçao   |         | Lod. pen                       | sionista        |
|                       |          |                                        | ,            |         | ,                              |                 |
| Dados Gerais          | Per      | centual/Valores por tipo de folha      | Eventos      | E       | ventos para a <u>b</u> ater da | base de cálculo |
| Histórico financeiro  | S S      | uspensões Histórico <u>A</u> lterações | Alteraçõe    | s quota | a Sal.Fam. Dep                 | endentes - DIRF |
| Competência           | Ev       | ento                                   |              |         | Valor                          |                 |
| 30/04/2021 15         | 58       | 0 PENSAO ALIM. SALARIO                 |              |         |                                | 664,83          |
| Dt.Competência        | Evento   | Descrição                              |              | Tipo    | Valor                          | Tp.Folha        |
| 30/04/2021            | 580      | PENSAO ALIM. SALARIO                   |              | D       | 664,83                         | Pagamento       |
| ٢                     |          |                                        |              |         |                                | ×               |
| <u>√</u> <u>6</u>     | ravar    | 🗙 Cancelar                             | 🏷 Limp       | ar      | () E                           | KCluir          |

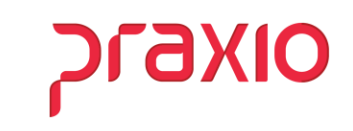

Na aba de **Suspensão** é realizado o procedimento de suspensão da pensão que ocorre por oficio do juiz ou por afastamento.

| G                    | FLP - Cadastro o                      | de Pensionistas            | ×                                         |
|----------------------|---------------------------------------|----------------------------|-------------------------------------------|
| <u>S</u> aida        |                                       |                            |                                           |
| Empresa              | Filial                                |                            | Tipo                                      |
| 001                  | - 001                                 |                            | Funcionário -                             |
| Funcionário          |                                       | Situação                   | <u>Cód. pensionista</u>                   |
|                      | L 3002A                               | 1                          | P1                                        |
| Dados Gerais Per     | centual/Valores por tipo de folha     | Eventos Evento             | s para a <u>b</u> ater da base de cálculo |
| Histórico financeiro | uspensões Histórico <u>A</u> lteraçõe | Alterações quota Sal.F     | Fam. Dependentes - DIRF                   |
| Início Obser         | vação                                 |                            |                                           |
| <u> </u>             |                                       |                            |                                           |
| Fim                  |                                       |                            |                                           |
| 11 15                |                                       |                            |                                           |
| Início Fim           | OBS                                   |                            |                                           |
|                      |                                       |                            |                                           |
|                      |                                       |                            |                                           |
|                      |                                       |                            |                                           |
|                      |                                       |                            |                                           |
|                      |                                       |                            |                                           |
|                      |                                       |                            |                                           |
|                      |                                       |                            |                                           |
|                      |                                       |                            |                                           |
|                      |                                       |                            |                                           |
| 1                    |                                       | Ittilize (Ctrb) + Del nara | อกอุตอน แพล รมราคารอีก                    |
|                      |                                       |                            |                                           |
| ✓ <u>G</u> ravar     | 🗙 Cancelar                            | 🏷 <u>L</u> impar           | () Excluir                                |

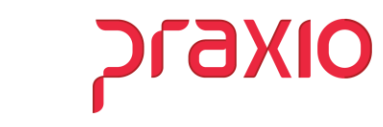

|                       | FLP - Cadastro de Afastan                           | nento                               |
|-----------------------|-----------------------------------------------------|-------------------------------------|
| aída C <u>a</u> dastr | o Registro Médico <u>C</u> ondições de Afastamento  |                                     |
| mpresa                | Filial                                              |                                     |
| 001                   | <u>→</u> 001                                        | *                                   |
| II do Registro        | 0                                                   |                                     |
| 001916 🙀              | ANTONIO DE SOUZA                                    | Alterar início afastamento          |
| adastro Histó         | rico de Alterações   Bolsa Qualificação             |                                     |
| Início do afa:        | stamento Último dia Trabalhado                      | Origem: Afastamento                 |
| 01/07/2021            | 国 前 30/06/2021 15                                   |                                     |
| Condição              | Tipo de aci                                         | dente de trânsito Efeito retroativo |
| 4_ 🗛 AUD              | < DOENÇA                                            | C Sim C Não                         |
| Tipo de Regi          | stro C.R.M                                          |                                     |
| 0 - C.R.M             | <ul> <li>O3467</li> <li>ANDRESSA BORTO</li> </ul>   | LINI                                |
| Código do Sindi       | cato                                                | Último dia do afastamento           |
|                       | - 44                                                | 1/ 15                               |
| nn l                  | 0.0                                                 | trípio da extensão da               |
|                       | Contirmação                                         | 1/2 rel                             |
|                       |                                                     | 1                                   |
| Situação              | Deseja cadastrar o início da suspen                 | são da pensão ?                     |
| (e) Ativo             | - · ·                                               |                                     |
| C Desligad            | Sim ON                                              | ão l                                |
| C Afastado            |                                                     |                                     |
| Baius na Cas          |                                                     |                                     |
| Data da baix          | - Coguradora                                        | Valor da Indenização                |
|                       |                                                     |                                     |
| 1.1                   | <u> </u>                                            |                                     |
| CRP - Centro          | de Reabilitação Profissional Previsão de Retorno Es | pécie Número do benefício           |
| Inicial               | Final 29/10/2021 1                                  |                                     |
| 11                    | IS / / IS Data da perícia                           | érmino serviço militar              |
|                       | 177 15                                              | 115                                 |
|                       |                                                     |                                     |
| Antonia Carati A.C.   | 3 c                                                 |                                     |
| tatus eSocial: (      | Uritica U Sucesso U Processamento H                 | Istorico esocial                    |
|                       | 🖌 Confirma 🛛 🖌 Concela 🛛 👌                          | Ar B. Fushuir                       |
| •                     | Comma 💊 Câncela 🖉 Limp                              |                                     |

| FLP - Cadastro de Afastamen                                                                                                    | to 💌                                     |
|----------------------------------------------------------------------------------------------------|------------------------------------------|
| Saída Cadastro Registro Médico Condições de Afastamento                                                                                                    |                                          |
| Empresa Filial                                                                                                    | v                                        |
| Nº do Registro       V01916     ANTONIO DE SOUZA       Cadato     Hintórico de Alterações   Bolsa Qualficação         Infeio do afastamento     Útimo dia Trabalhado       01     Infeio       Cor     Infeio       01     Diservação       10     Fin       02     Infeio       04     Infeio       05     Fin       06     Infeio       07     Infeio       08     Infeio       09     Fin       00     Infeio       00     Infeio       00     Infeio       01     GRACIELE DOS SANTOS | Alterar início afastamento               |
| C<br>C<br>C<br>Confirma X Cancela                                                                                                    |                                          |
| Baixa no Seguro de Vida                                                                                                    |                                          |
| Data da baixa Seguradora                                                                                                    | Valor da Indenização                     |
| CRP - Centro de Reabilitação Profissional         Previsão de Retorno E spécie           Inicial         Final         [23/10/2021]           24/10/2021         B         24/10/2021           Data da perícia         Términ           1 / B         / / B         1 / 7                                                                                                    | Número do benefício<br>o serviço militar |
| Status eSocial: O Crítica O Sucesso O Processamento Histór                                                                                                    | ico eSocial                              |
| 🗸 Confirma 🔀 Cancela 😹 Limpar                                                                                                    | Excluir                                  |

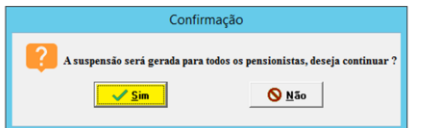

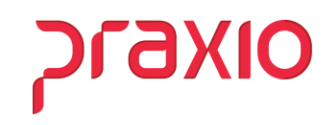

Como podem observar, ao cadastrar o afastamento o sistema gera a suspensão, caso precise excluir é só fazer o comando informado na tela.

| npresa                |                 | Filial                |                                | Tipo                      |            |                  |
|-----------------------|-----------------|-----------------------|--------------------------------|---------------------------|------------|------------------|
| л                     |                 | - J001                | 01. <b>F</b>                   | Funcionario               | <u> </u>   |                  |
| ncionário             |                 |                       | Situação                       | <u>Cód. pensionis</u>     | ta         |                  |
|                       | JNIO DE SOUZA   |                       | Midstadu                       | P                         |            |                  |
| Dados Gerain          | Percentual A/ak | ves por tipo de felha | Eventor Ever                   | loo nara ahatar da haca d |            |                  |
| Histórico financeiro  | Suspensões      | Histórico Alterações  | Alterações quota Sa            | Fam Dependen              | tes - DIBF |                  |
|                       | Observation     | 1                     | I monayees quota or            |                           |            |                  |
|                       | Ubservação      |                       |                                |                           |            |                  |
| 15                    |                 |                       |                                |                           |            |                  |
| im                    |                 |                       |                                |                           |            |                  |
| // 15                 | 1               |                       |                                |                           |            |                  |
| Início                | Fim 085         |                       |                                |                           |            |                  |
| 01/07/2021            | Suspenso        |                       |                                |                           | -          |                  |
| 0170172021            | Juspenso        |                       |                                |                           |            |                  |
|                       |                 |                       |                                |                           |            |                  |
|                       |                 |                       |                                |                           |            |                  |
|                       |                 |                       |                                |                           |            |                  |
|                       |                 |                       |                                |                           |            |                  |
|                       |                 |                       |                                |                           |            |                  |
|                       |                 |                       |                                |                           |            |                  |
|                       |                 |                       |                                |                           |            |                  |
|                       |                 |                       |                                |                           |            |                  |
|                       |                 |                       |                                |                           |            |                  |
|                       |                 |                       |                                |                           |            |                  |
|                       |                 |                       | Utilize <ctrl> + Del pa</ctrl> | a apaqar uma susper       | 18ā0.      |                  |
|                       |                 |                       | Utilize <ctrl> + Del pa</ctrl> | ra apagar uma susper      | 18ð0.      |                  |
|                       |                 |                       | Utilize <ctrl> + Del pa</ctrl> | ra apagar uma susper      | 18ão.      |                  |
|                       |                 | <b>v</b> c            | Utilize <ctrl> + Del pa</ctrl> | a apagar uma susper       | 1580.      | $\left( \right)$ |
| <b>√</b> <u>G</u> rav | /ar             | X Cancelar            | Utilize <ctrl> + Del pa</ctrl> | a apagar uma susper       | 1580.      | $\left( \right)$ |

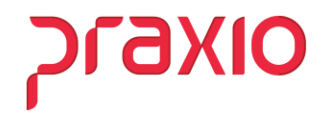

Esta aba de Dependentes – DIRF foi implementada a alguns anos para que o cliente informe qual dos dependentes é o Alimentando, gerando assim as informações para DIRF.

#### Definição:

"O alimentando é o beneficiário de pagamento de pensão alimentícia com base em uma decisão judicial. Nesse caso, costuma ser ex-mulher, um ex-marido, um filho, um pai, um parente qualquer.""

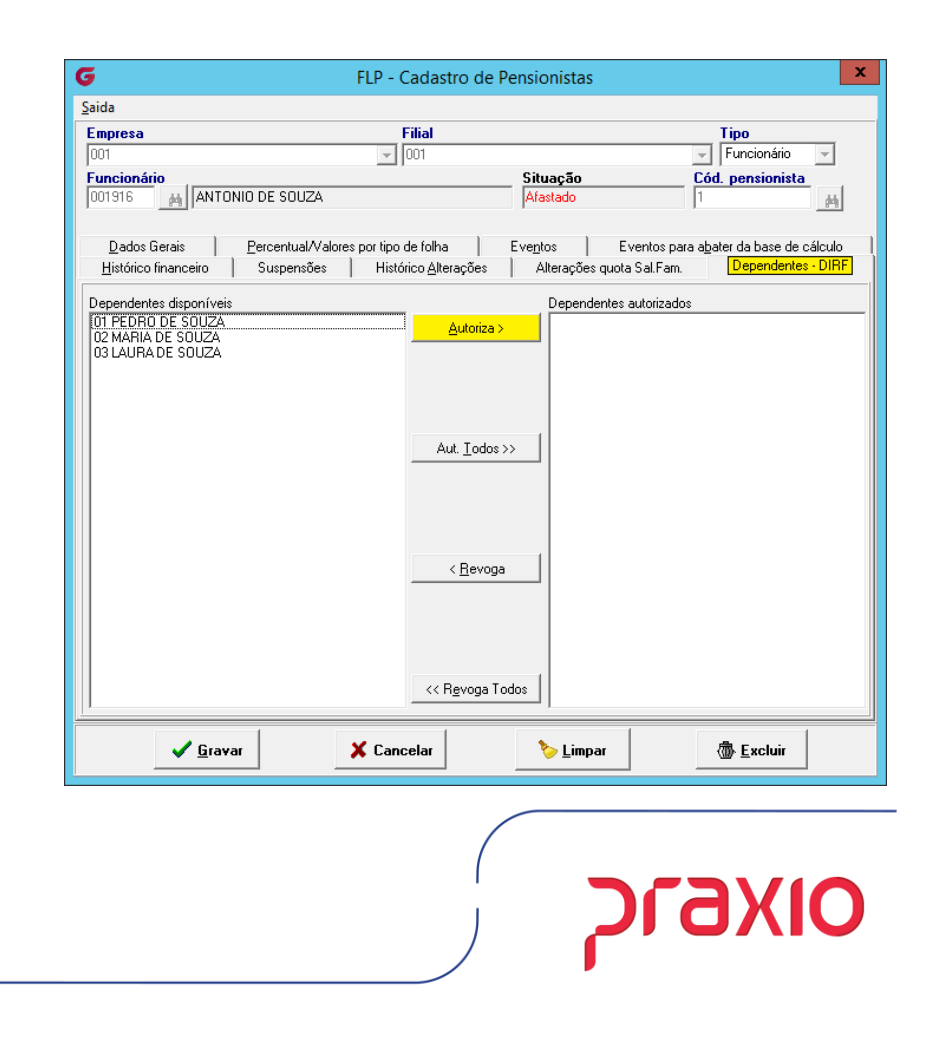

Hoje o sistema Globus realiza o cálculo conforme o boletim da IOB - nº 7/99, Boletim 43/99 IRF. No caso da base de cálculo ser pelo Total de Proventos deduzindo o INSS e o IRRF, o sistema utiliza a seguinte fórmula:

**P = {RB - CP - [T/100 \* (RB - CP - D - P)]+PD}\*N/100**, onde:

Legenda:

P = Pensão a ser paga;

RB = Rendimento Bruto;

CP = Contribuição Previdenciária;

T = Alíquota da faixa da base de cálculo, (da tabela), a que pertencer o RB;

D = Dedução de dependentes (se o contribuinte outros dependentes, que não o beneficiário da pensão, que estiverem sob a sua guarda);

PD = Parcela a deduzir correspondente à faixa da base de cálculo a que pertencer o RB, de acordo com a tabela progressiva;

N = Porcentagem da pensão alimentícia fixada pelo juiz.

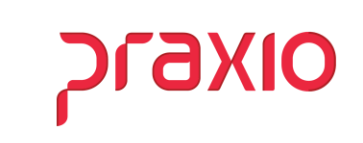

Pensando no conceito em que a Pensão é redutor de IRF e o IRF é redutor de Pensão, para facilitar na conferência o desenvolvimento da Praxio criou uma Planilha para melhor entendimento dos valores de pensão, seguindo o que determina o Boletim da IOB.

Em breve teremos a memória de cálculo no sistema.

| G                                                                                           |                            | FLP  | - Cadast   | tro do Históric | o Fina | n            | cei  | ro 🗙                                |  |  |
|---------------------------------------------------------------------------------------------|----------------------------|------|------------|-----------------|--------|--------------|------|-------------------------------------|--|--|
| 🔒 Şaída                                                                                     |                            |      |            |                 |        |              |      |                                     |  |  |
| Empresa                                                                                     |                            |      |            | Filial          |        | Regime Caixa |      |                                     |  |  |
| 001                                                                                         | 001 🗸 001                  |      |            |                 |        |              |      |                                     |  |  |
| Tipo de Folha<br>C Pagamento<br>C Adiantamento<br>C Complementar<br>C Quitação Complementar |                            |      |            |                 |        |              |      |                                     |  |  |
| Código funcionário Competência                                                              |                            |      |            |                 |        |              |      |                                     |  |  |
| 001916                                                                                      | ANTONIO DE SOUZ            | A.   |            | 3               | 1/01/2 | 021          | 1 [  | ENCERRADO                           |  |  |
| Situação em 31/01/2021<br>Condição em 31/01/2021 Condição em 31/01/2021                     |                            |      |            |                 |        |              |      |                                     |  |  |
| Ficha Fin                                                                                   | anceira Assist.Med. Titula | r/De | p. Deper   | ndentes         |        |              |      |                                     |  |  |
| Código er                                                                                   | vento                      |      | Rel        | ferência        |        | ۷            | alor |                                     |  |  |
|                                                                                             | <b>A</b>                   |      |            | 0,00            |        | 0,0          | 00   |                                     |  |  |
| Evento                                                                                      | Descrição                  | Tipo | Referência | Valor           | Orig   | m            | ^    | Usuário que gerou esse histórico    |  |  |
| 1                                                                                           | SALARIO BASE               | Ρ    | 220,00     | 2.306,4         | 9 DV   |              |      |                                     |  |  |
| 29                                                                                          | REFLEX0 HORAS EXTR         | Ρ    | 0,00       | 41,1            | 7 FO   |              | Ξ    | Data Hora                           |  |  |
| 45                                                                                          | QUINQUENIO                 | Ρ    | 0,00       | 345,9           | 7 FO   |              |      | 02/02/2021 3 17:20:58               |  |  |
| 47                                                                                          | QUINQUENIO S/ H.E          | Ρ    | 0,00       | 22,3            | 7 F0   |              |      | Usuário que encerrou esse histórico |  |  |
| 309                                                                                         | HE 50%                     | Ρ    | 5,97       | 93,8            | 8 DV   |              |      | Usuário                             |  |  |
| 314                                                                                         | HE 85%                     | Ρ    | 2,85       | 55,2            | 8 DV   |              |      | Data                                |  |  |
| 514                                                                                         | DESC PLANO DE SAUDE        | D    | 0,00       | 15,7            | 1 SI   |              |      | Data Hora                           |  |  |
| 526                                                                                         | RESSARC. TRANSPORTE        | D    | 0,00       | 11,5            | 3 F0   |              |      | 03/02/2021 23 17:21:06              |  |  |
| 540                                                                                         | DESC. ADIANT. QUINZEN      | D    | 0,00       | 691,9           | 5 SI   |              |      |                                     |  |  |
| 580                                                                                         | PENSAO ALIM. SALARIO       | D    | 20,00      | 520,7           | 9 SI   |              |      |                                     |  |  |
| 600                                                                                         | I.N.S.S                    | D    | 0,00       | 261,2           | 1 SI   |              | ~    |                                     |  |  |
| <                                                                                           |                            |      |            |                 |        | >            |      |                                     |  |  |
| Status eSociat 🔘 Crítica 🔘 Sucesso 🔘 Processamento 🛛 📶 Histórico eSocial                    |                            |      |            |                 |        |              |      |                                     |  |  |
| Cancelar Stravar                                                                            |                            |      |            |                 |        |              |      |                                     |  |  |
|                                                                                             |                            |      |            |                 |        |              |      |                                     |  |  |

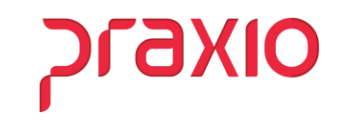

Neste exemplo veja o resultado da planilha.

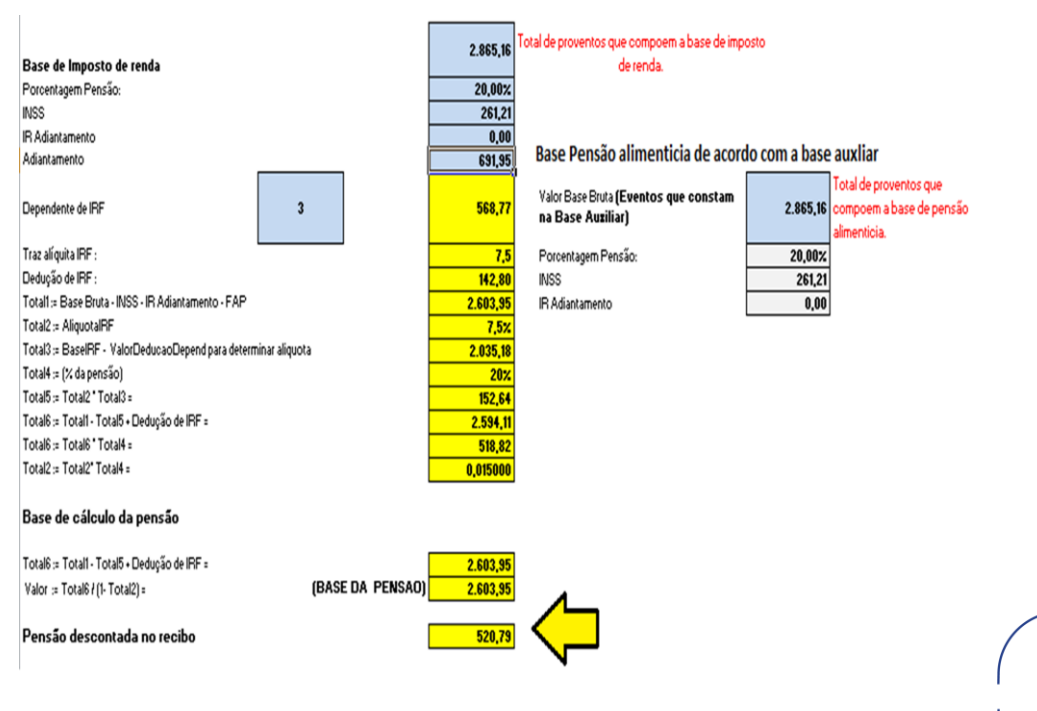

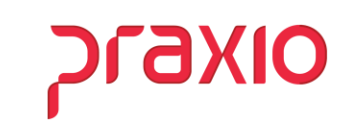

As formas mais tranquilas de cálculo da pensão é quando é por percentual sobre o salário mínimo ou valor fixo, em que o valor é sempre o mesmo exceto no caso do salário mínimo quando existe alteração do governo.

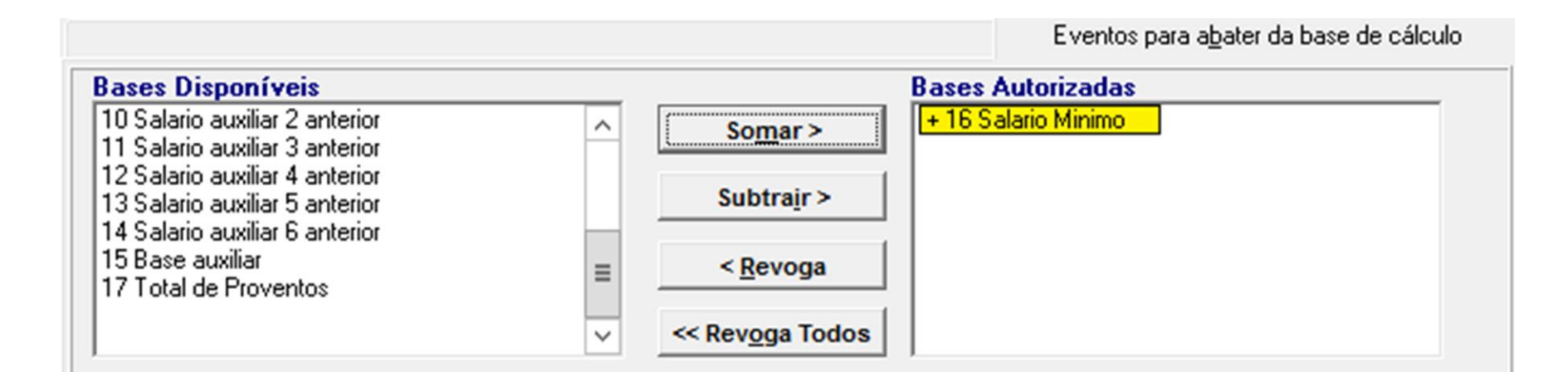

OIX67C

### Valor Fixo

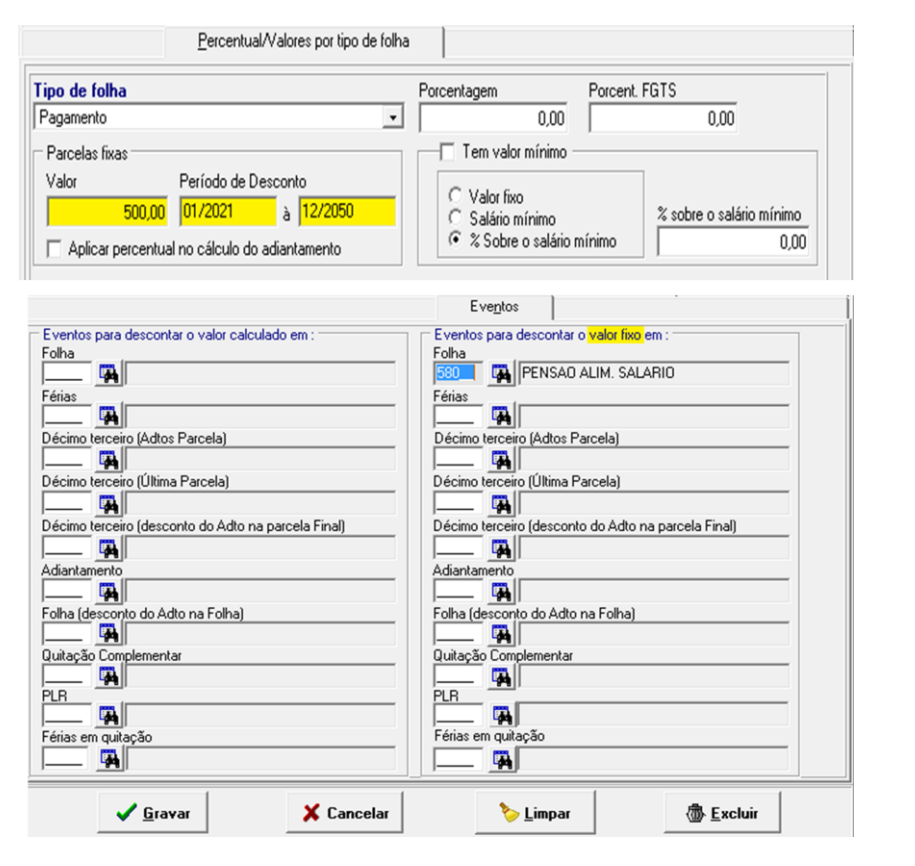

SLAXIO

Após o cálculo é possível emitir o recibo da pensionista, através do menu abaixo:

| Procedimentos Mensais                  |   |
|----------------------------------------|---|
| Atualização de Ta <u>b</u> elas        | • |
| Mensagens para Recibos                 |   |
| Digitação de <u>V</u> ariáveis         | • |
| Integrações                            | • |
| <u>P</u> restações                     | • |
| Val <u>e</u> Transporte                | • |
| RDT Individual                         | • |
| Alterações cadastrais                  | • |
| RDF - Retificação Com Devolução - FGTS |   |
| Cálculo Alimentação                    |   |
| Adiantamento Salarial                  | • |
| <u>R</u> ecibo de Pagamento            | • |
| Recibo Informado                       | • |
| Pagamento <u>s</u> emanal              | • |
| Intermitente                           | • |
| Recibo de Pensio <u>n</u> istas        |   |
| Adiantamento de Frete                  |   |

| ( | FLP - Recibo de Pensionistas                                                                       | x |
|---|----------------------------------------------------------------------------------------------------|---|
|   | Saída                                                                                              |   |
|   | Empresa<br>001                                                                                     | • |
|   | Competência         Data Pagamento           //         IS         //         IS         Matricial | I |
|   | Tipo de Folha                                                                                      |   |
|   | Pagamento                                                                                          | - |
|   | Pagamento                                                                                          | ~ |
|   | Férias<br>Décimo Terceiro Salário<br>Adiantamento<br>Adiantamento de Décimo Terceiro Salário       | = |
|   | Quitação<br>Quitação Complementar<br>Folha Complementar                                            | ~ |

#### Preencher:

- Competência
- Data de Pagamento
- Selecionar o tipo de folha

OIXGIC

#### Integração - CPG

Para integração para o CPG o modo mais tradicional é pelo Liquido, no qual é informado a competência e a data de pagamento.

| G F                                                        | LP - FLP - Integração    | com Contas a Pagar                                                             | ×                | G FLP - FLP - Integração com Contas a Pagar                                                              |           |  |  |  |  |  |  |
|------------------------------------------------------------|--------------------------|--------------------------------------------------------------------------------|------------------|----------------------------------------------------------------------------------------------------|-----------|--|--|--|--|--|--|
| <u>S</u> aída Parâ <u>m</u> etros Rev <u>og</u> a integraç | ão CPG                   |                                                                                |                  | <u>Saída</u> Parâ <u>m</u> etros Rev <u>o</u> ga integração CPG                                          |           |  |  |  |  |  |  |
| Empresa                                                    |                          |                                                                                |                  | Empresa                                                                                                  |           |  |  |  |  |  |  |
| 001                                                        |                          |                                                                                | •                | 001                                                                                                    | Ŧ         |  |  |  |  |  |  |
| Integração Confirmação Detalhe Integ                       | gração   Inconsistências |                                                                                |                  | Integração Confirmação Detalhe Integração Inconsistências                                                |           |  |  |  |  |  |  |
| Agrupar por Tipo de F                                      | olha                     | Competência Vencimento                                                         | Venc. Pensão     | Análise da Integração 🧱 🗸 🗙 🗸 🗶                                                                          | 🗸 🗙       |  |  |  |  |  |  |
| Colaboradores   Pagamento                                  | •                        | 31/03/2021 3 / /                                                               | IS 20/07/2021 IS | Integrar Situação Emp Fil Favorecido Vencimento Valor Desconto Banco Con                                 | a ^       |  |  |  |  |  |  |
|                                                            |                          | 🗖 do Recibo                                                                    |                  | Sim Primeira 001 001 GRACIELE DOS SANTOS 20/07/2021 520,79 041 000                                       | .001      |  |  |  |  |  |  |
| Filiais Disponíveis                                        | _                        | Filiais Autorizadas                                                            | Somente          |                                                                                                    |           |  |  |  |  |  |  |
|                                                            | Autoriza >               | 001 LTDA                                                                       | ✓ Funcionários   |                                                                                                    | =         |  |  |  |  |  |  |
|                                                            | Aut. Todos >>            |                                                                                | Autônomos        |                                                                                                    |           |  |  |  |  |  |  |
|                                                            | < R <u>e</u> voga        |                                                                                |                  |                                                                                                    |           |  |  |  |  |  |  |
|                                                            | << Revoga Todos          |                                                                                | Pro-Labores      |                                                                                                    |           |  |  |  |  |  |  |
| Bancos Disponíveis                                         |                          | Bancos Autorizados                                                             | Estagiários      |                                                                                                    |           |  |  |  |  |  |  |
| 500 teste                                                  | <u>A</u> utoriza >       | FUNCIONARIO SEM BANCO<br>001 BANCO DO BRASIL S/A                               | Prest. Serviços  |                                                                                                    |           |  |  |  |  |  |  |
|                                                            | Aut. Todos >>            | 002 INUTILIZADO - Cheques Caixa Econ B<br>008 INUTILIZADO - BANCO SANTANDER PA | Terceirizados    |                                                                                                    |           |  |  |  |  |  |  |
|                                                            | < <u>R</u> evoga         | 009 CAIKA MATRIZ<br>010 INUTILIZADO - CLIENTES                                 |                  |                                                                                                    |           |  |  |  |  |  |  |
|                                                            | << Revoga Todos          | 025 INUTILIZADO - BANCO ALFA S/A<br>033 BANCO SANTANDER                        | Fornecedores     |                                                                                                    |           |  |  |  |  |  |  |
| Tipo de Pagamento (Funcionário                             | os e Pensionistas)       | Gerar pagamento eletrônico                                                     | Execução         |                                                                                                    |           |  |  |  |  |  |  |
| COM conta corrente C S                                     | EM conta corrente S      | C Crédito Conta C Doc                                                          | C Integrar       |                                                                                                    | -         |  |  |  |  |  |  |
|                                                            | Listagem                 | C Cartão calário C CC Real Timo                                                | C Imprimir       |                                                                                                    | > ×       |  |  |  |  |  |  |
| Quantidade de Dígitos da conta                             | 0 🔹 Modelo 2 💌           |                                                                                | ( Ambos          | Ordenação: Vencimento/Favorecido/Integrar/Situação/Emp/Favorecido/Vencimento/ValorTotal gerat 29 Label15 | 15.080,40 |  |  |  |  |  |  |
|                                                            | Aguardando conf          | irmação                                                                        |                  | Aguardando confirmação de Integração                                                                     |           |  |  |  |  |  |  |
| ✓ Preparar                                                 | √ Integrar               | 🔀 Interromper                                                                  | O Cancelar       | ✓ Preparar ✓ Integrar Ø Cance                                                                            | lar       |  |  |  |  |  |  |

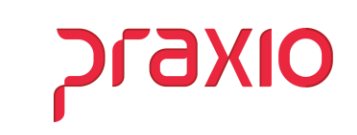

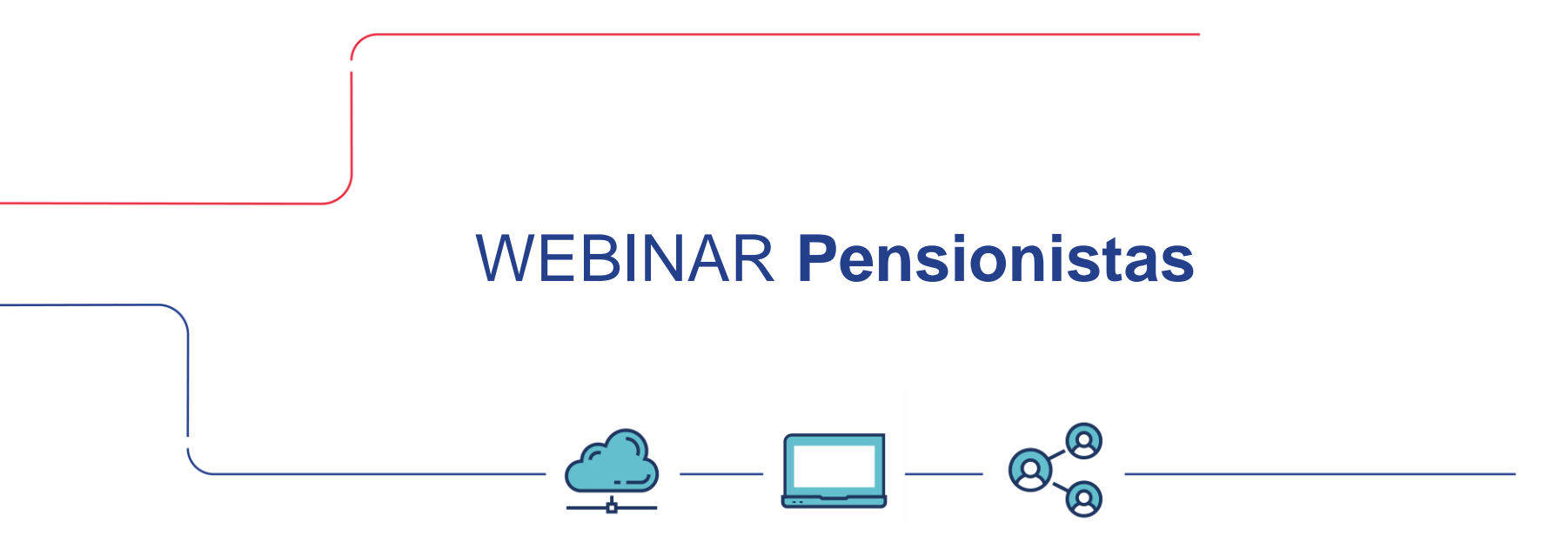

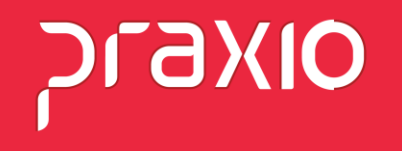